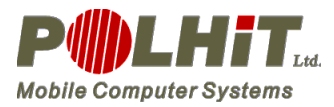

# Instrukcja Obsługi

# Drukarki

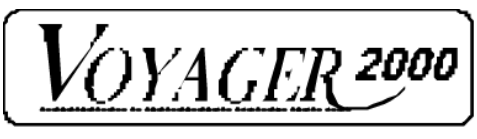

Wersja 1.2

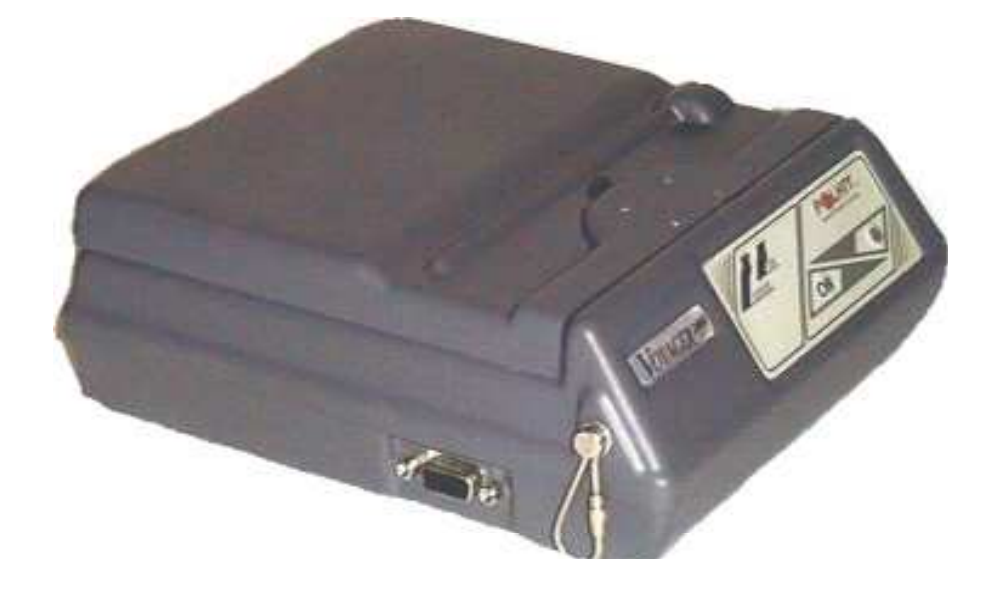

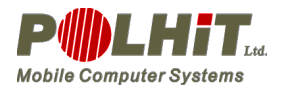

# OSTRZEŻENIE

✓ NIE wolno używać zasilacza lub akumulatora innego niż dostarczony przez producenta drukarki. Takie postępowanie może spowodować powstanie pożaru oraz prowadzi do poważnych wypadków.

 ✓ NIE wolno silnie wyginać kabla zasilającego a także umieszczać ciężkich przedmiotów na kablu, ponieważ mogłoby to uszkodzić go i spowodować pożar lub porażenie prądem. Jeżeli kabel zasilający jest uszkodzony, należy przerwać pracę i dokonać niezwłocznej wymiany kabla.

✓ NIE wolno wrzucać akumulatorów do ognia lub podgrzewać je, ponieważ może to spowodować wybuch akumulatorów powodujący obrażenia ciała lub uszkodzenia materialne.

✓ NIE wolno wrzucać akumulatorów do wody lub używać je w miejscu, które mogłoby spowodować ich zawilgocenie, ponieważ mogłoby to wywołać pożar lub porażenie prądem. Postępowanie takie może spowodować przeciekanie, eksplozje lub ogień w zespole akumulatorów, co może doprowadzić do pożarów lub obrażenia ciała.

✓ NIE wolno dokonywać demontażu akumulatorów, ponieważ może to spowodować zwarcie w zespole i zapalenie się, co może pociągnąć za sobą inne poważne wypadki.

 ✓ NIE wolno wystawiać akumulatorów na bezpośrednie działanie światła słonecznego lub wysokiej temperatury, ponieważ mogłoby to spowodować powstanie ognia i doprowadzić do obrażenia ciała.

✓ Nie wolno dokonywać demontażu ładowarki akumulatorów. Nieprzestrzeganie tej instrukcji może spowodować przegrzanie lub spalenie zasilacza lub ładowarki akumulatorów, porażenie prądem, co może doprowadzić do pożarów lub wypadków.

✓ Należy używać ładowarki akumulatorów zalecanej przez Polhit Sp. Z o. o.. Używanie innych urządzeń do ładowania może spowodować przegrzanie lub spalenie zespołu akumulatorów, co może pociągnąć za sobą powstanie pożarów lub spowodować wypadki.

✓ Nigdy nie używać drukarki w miejscu, w którym występuje skrajna wilgotność lub w jakimkolwiek miejscu, gdzie zalanie drukarki przez jakiekolwiek ciecze jest bardzo

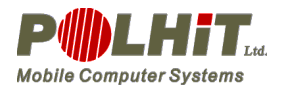

prawdopodobne.. Gdyby ciecz przedostałaby się do drukarki, mogłoby to doprowadzić do wybuchu pożaru, porażenia prądem lub innych poważnych wypadków.

✓ Nigdy nie należy dotykać głowicy termicznej bezpośrednio po drukowaniu, ponieważ staje się ona bardzo gorąca.

✓ Podczas odłączania kabla zasilającego lub interfejsowego należy ciągnąć za złącze.
 Ciągnięcie za kabel może spowodować jego uszkodzenie.

✓ Należy wyłączyć drukarkę, wyjąć kabel zasilający z gniazda i wyjąć akumulator w każdym z następujących przypadków:

- Drukarka nie powraca do normalnego stanu po błędzie.
- Dym, dziwny hałas lub zapachy wydobywają się z drukarki.
- Kawałek metalu lub jakakolwiek ciecz znajduje się na powierzchni lub w szczelinach drukarki.

✓ Używanie drukarki w jakikolwiek inny sposób niż ten, dla którego została ona skonstruowana, może spowodować wypadki lub pożar.

 ✓ NIE wolno dokonywać demontażu lub przeróbki drukarki. NIE WOLNO NAPRAWIAĆ DRUKARKI SAMEMU. Takie postępowanie może spowodować pożar, porażenie prądem lub inne wypadki.

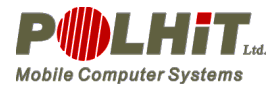

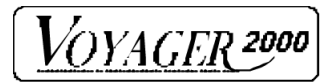

### Spis treści

| 1.         | Wstęp. |                                           |
|------------|--------|-------------------------------------------|
| 2.         | Chara  | kterystyka drukarki Voyager 2000 5        |
| 3.         | Obsług | ga drukarki                               |
| 3.1.       | Elen   | nenty składowe drukarki6                  |
| 3.2.       | Włą    | czenie i wyłączenie drukarki8             |
| 3.3.       | Zasi   | lanie drukarki                            |
|            | 3.3.1. | Instalowanie akumulatora                  |
| 3.4.       | Zakł   | tadanie papieru9                          |
| 3.5.       | Kon    | sola sterująca                            |
|            | 3.5.1. | Lampki sygnalizacyjne11                   |
|            | 3.5.2. | Przyciski11                               |
| 3.6.       | Trył   | by pracy drukarki                         |
|            | 3.6.1. | Tryb autotestu                            |
|            | 3.6.2. | Tryb demonstracyjny                       |
|            | 3.6.3. | Tryb programowania z klawiatury13         |
|            | 3.6.4. | Tryb programowania z RS23214              |
|            | 3.6.5. | Tryb przywracania parametrów domyślnych16 |
|            | 3.6.6. | Tryb diagnostyczny                        |
| <i>4</i> . | Ładow  | anie Akumulatora                          |
| 4.1.       | Łado   | owarka impulsowa17                        |
|            | 4.1.1. | Opis ogólny i zastosowanie:17             |
|            | 4.1.2. | Instrukcja obsługi ładowarki:17           |
| 5.         | Kody s | terujące drukarki                         |
| 6.         | Dodatk | ki 20                                     |

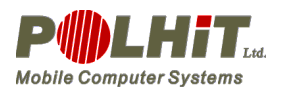

# 1. Wstęp

Voyager to seria drukarek termicznych z głowicą liniową, drukujących na papierze termoczułym o szerokości 112mm. Drukarki Voyager mają niewielką masę i rozmiary, zasilane są z wbudowanego akumulatora. Są odporne na czynniki zewnętrzne i wstrząsy. Zastosowane w nich między innymi bardzo wydajne głowice termiczne firmy Fujitsu. Konstrukcja drukarek pozwala na ich wykorzystywanie w warunkach wymagających dużej mobilności sprzętu oraz odporności na trudne warunki pracy. Drukarki Voyager umożliwiają drukowanie w terenie np. rachunków czy potwierdzeń zamówień. Mogą być montowaną w samochodach, na wózkach widłowych i innych obiektach. Przeznaczone są do pracy z:

- przenośnymi komputerami
- punktami obsługi sprzedaży
- systemami kontroli dostępu
- zestawami wspomagania sprzedaży
- zestawami zbierania zamówień
- zestawami inkasenckimi
- innym

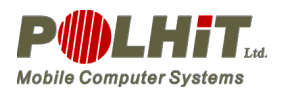

# 2. Charakterystyka drukarki Voyager 2000

- Wymiary: 190x170x70 mm
- Waga: 0.8 kg
- programowy i sprzętowy wybór łącza komunikacyjnego (przewidziano w niej złącza do podłączenia modułu radiowego i IrDA);
- zasilanie: akumulator NiMH 7.2V 3.8Ah lub zasilacz zewnętrzny 8.5V;
- możliwość ładowania wbudowanego akumulatora za pomocą zewnętrznej ładowarki.
- pamięć RAM: 128 KB lub 512 KB;
- rozdzielczość: 203 dpi;
- regulowana jakość druku;
- regulowana szybkość druku;
- programowany tryb samo wyłączania drukarki;
- tryb budzenia drukarki z komputera;
- regulowana szybkość transmisji danych;
- ustawianie trybów pracy z klawiatury lub przez łącze szeregowe;
- automatyczne ładowanie papieru;
- dwa tryby pracy przy obniżonym napięciu zasilania: stała szybkość wydruku lub utrzymanie jakości wydruku.
- Wbudowane międzynarodowe i polskie zestawy znaków ASCII
- tryb drukowania druku obróconego o 90 lub 270 stopni;
- drukowanie kodów kreskowych w tym PDF417;
- praca w temperaturze od –10°C do 50°C
- Zgodność na poziomie kodów sterujących z drukarką Voyager 40Dt

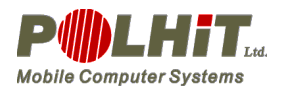

VOYAGER 2000

# 3. Obsługa drukarki

### 3.1. Elementy składowe drukarki

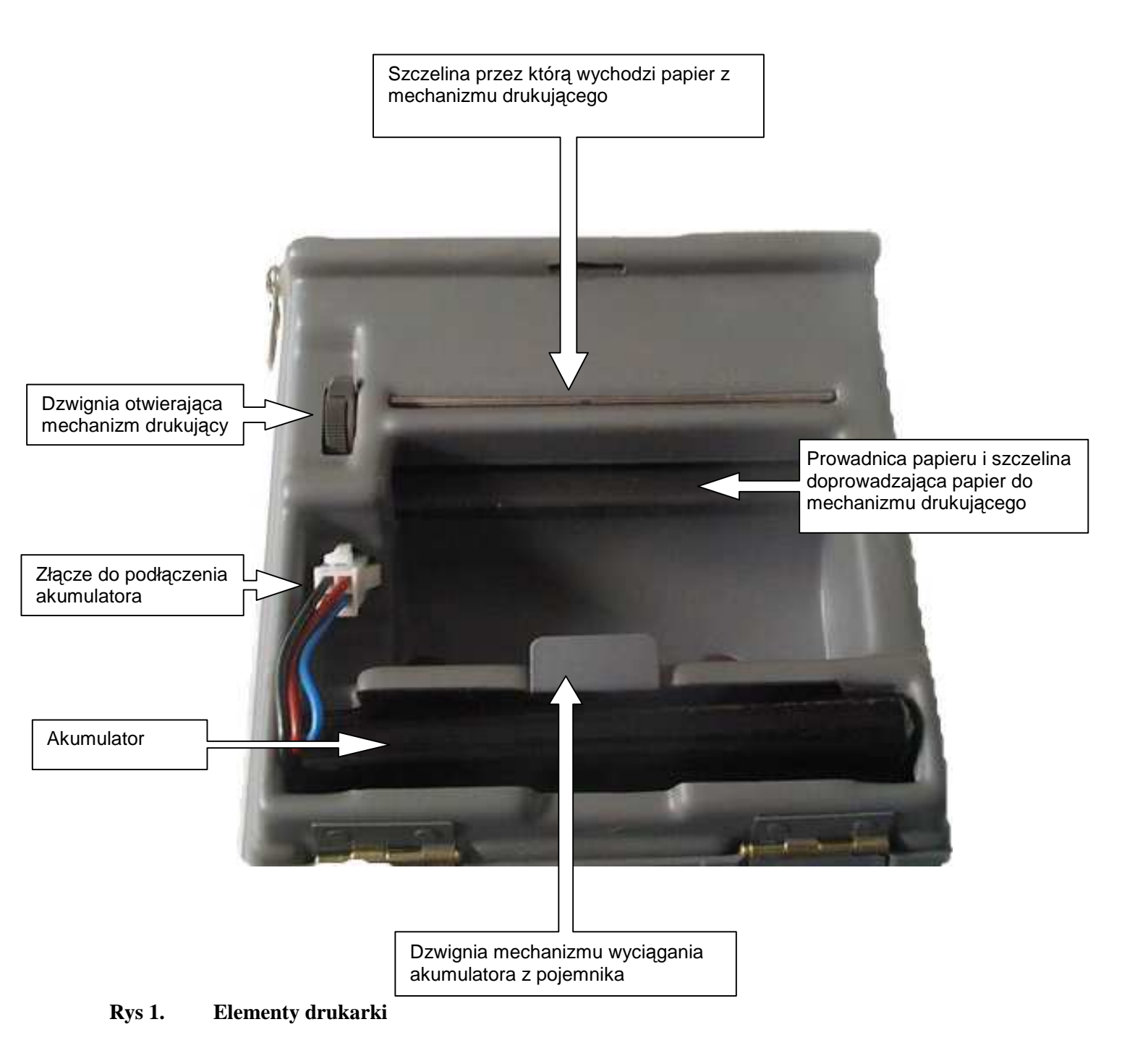

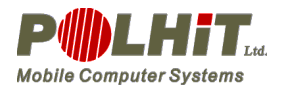

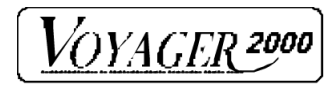

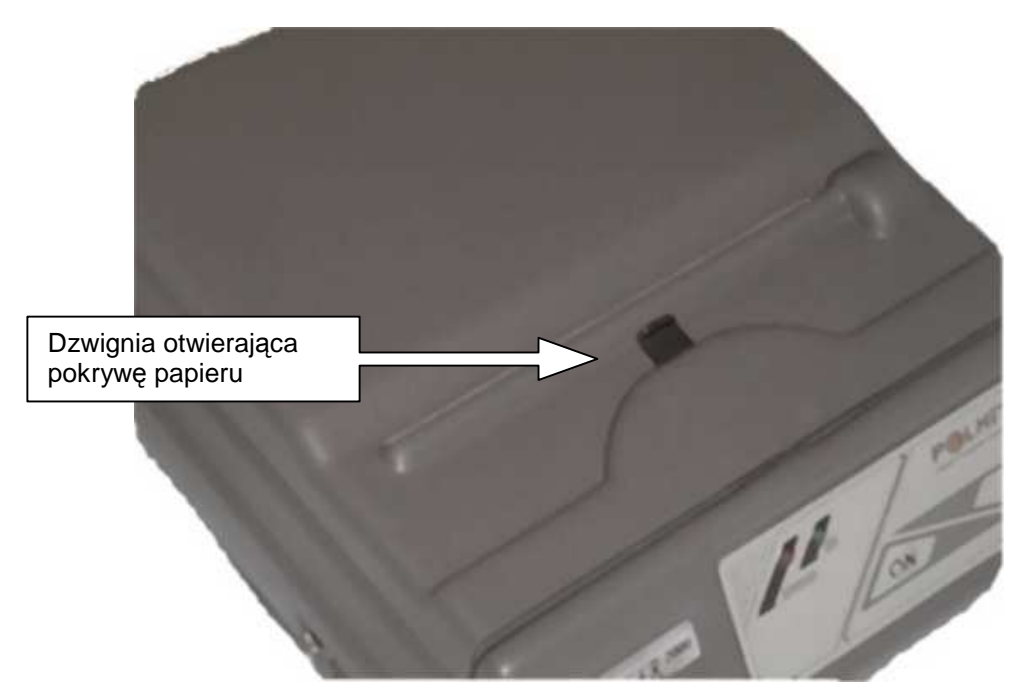

Rys 2. Widok z góry drukarki

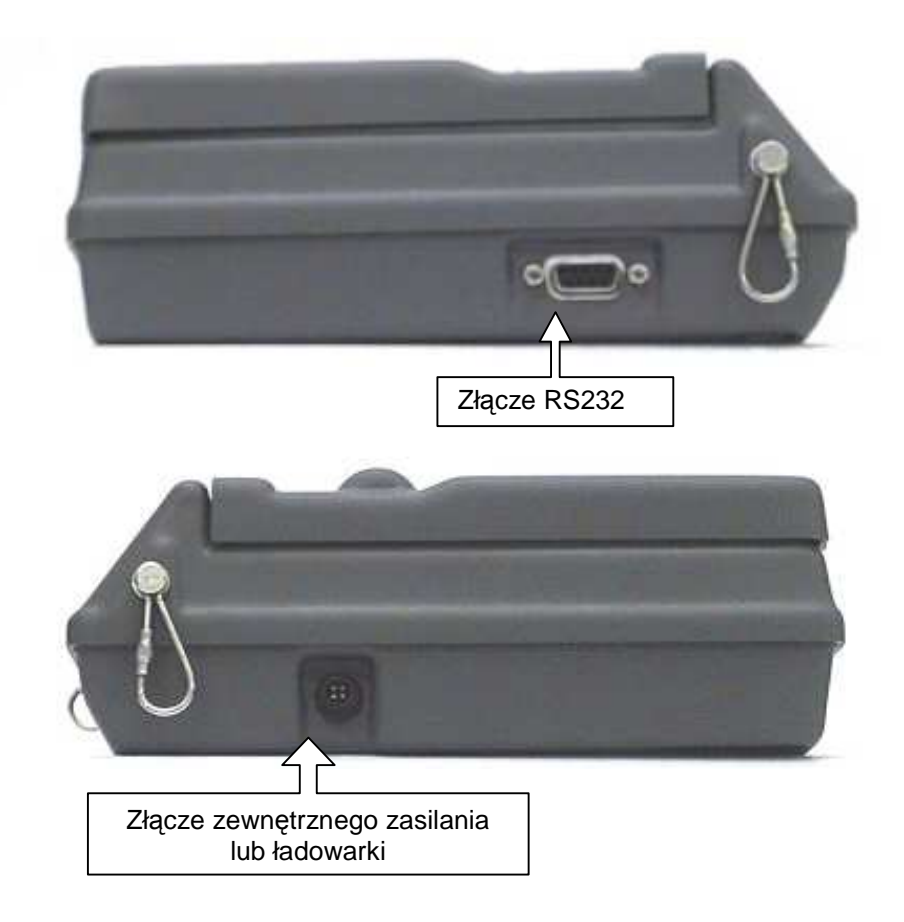

Rys 3. Lokalizacja złącz

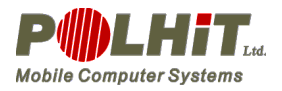

Voyager 2000

### 3.2. Włączenie i wyłączenie drukarki

Włączenie drukarki następuje po jednokrotnym wciśnięciu przycisku [ON] lub przez wysłanie sekwencji budzącej na port szeregowy. Gotowość do pracy jest sygnalizowanie poprzez zaświecenie się zielonej diody ON na klawiaturze.

Wyłączenie drukarki następuje w przypadku:

- powtórnego wciśnięcia przycisku [ON];
- wysłania komendy wyłączenia drukarki;
- upłynięcia określonego czasu automatycznego wyłączania (o ile opcja ta jest uaktywniona).

### 3.3. Zasilanie drukarki

#### 3.3.1. Instalowanie akumulatora

Aby podłączyć akumulator do drukarki wykonujemy następujące czynności:

- Otwieramy pokrywę papieru przesuwając ku tyłowi drukarki uchwyt zamka i odchylamy aż do oporu odsłaniając w ten sposób dostęp do pojemnika na akumulator.
- Akumulator obracamy przed włożeniem tak aby przewody połączeniowe znajdowały się na dolnym rogu akumulatora. Tak trzymając akumulator wkładamy go do

pojemnika zaczynając od prawego rogu (z tej strony znajduję się obok papieru złącze do podłączenia akumulatora) starając się aby przewody znalazły się pomiędzy boczną ścianką drukarki a akumulatorem w chwili wkładania dociskamy je akumulatorem.

Uwaga! Przewody przyłączeniowe akumulatora po

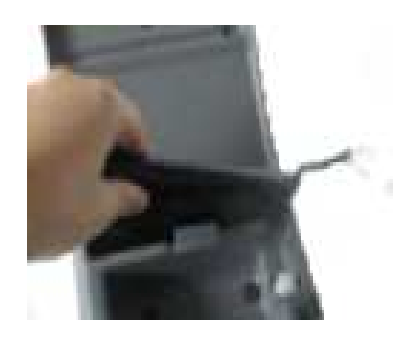

jego włożeniu muszą przylegać do bocznej **Rys 4. Wkładanie akumulatora** krawędzi w inny przypadku zamknięcie pokrywy papieru będzie niemożliwe albo bardzo utrudnione.

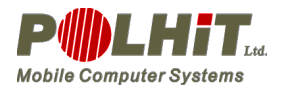

 Wtyczkę przewodu przyłączeniowego akumulatora wkładamy do gniazda znajdującego się we wnęce z prawej strony pojemnika na papier i jeśli papier został już włożony możemy zamknąć pokrywę papieru.

Uwaga! Po podłączeniu akumulatora drukarka może się włączyć jest to objaw normalny a drukarkę należy wówczas wyłączyć.

#### Wyjmowanie akumulatora:

- Otwieramy pokrywę papieru tak jak przy wkładaniu akumulatora.
- Zwalniamy zatrzask wtyczki przewodu przyłączeniowego akumulatora i wysuwamy lekko z gniazda.
- Pociągając do góry za metalowy uchwyt znajdujący się po środku drukarki wewnątrz pojemnika na papier wysuwamy akumulator z pojemnika na ok. 2cm (poczujemy wyraźny opór ).
- Podtrzymując dzwignię drugą ręką chwytamy akumulator do końca wyjmując go z pojemnika.
- Wyciągacz akumulatora przesuwamy w położenia pierwotne
- Zamykamy pokrywę papieru lub wkładamy drugi naładowany akumulator.

#### 3.4. Zakładanie papieru

Dopuszczalne są dwa sposoby zakładania papieru:

- półautomatyczna (zalecana)
- automatyczna (nie zalecana)

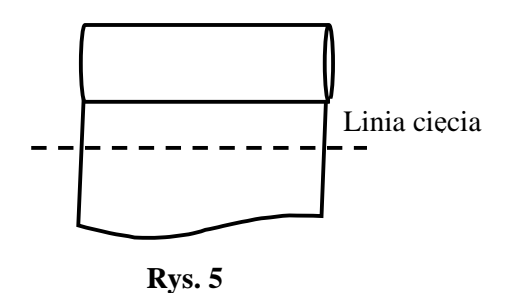

#### Metoda półautomatyczna:

- Ustawiamy drukarkę klawiaturą do siebie.
- Otwieramy pokrywę papieru przesuwając ku tyłowi drukarki uchwyt zamka i odchylamy aż do oporu odsłaniając w ten sposób dostęp do pojemnika na papier.
- Otwieramy mechanizm drukujący poprzez przesunie ku przodowi drukarki dzwigni znajdującej się z prawej strony mechanizmu.
- Papier przycinamy jak na rysunku obok (Rys 5). Następnie wkładamy rolkę do pojemnika na papier w drukarce tak aby rolka była ułożona jak na rys 6. – czyli tak aby papier był wyciągany przez głowicę spod rolki a jego strona termoczuła skierowana powinna być do dołu (do prowadnicy papieru).

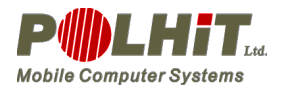

- Wsuwamy brzeg papieru w szczelinę znajdującą wewnątrz pojemnika na papier tuż nad prowadnicą papieru i jednocześnie wciskamy klawisz przesuwu papieru [@].
- Kiedy rolka zacznie się obracać możemy puścić klawisz [@] chyba że papier jest marszczony to wysuw papieru kontynuujemy aż do ustabilizowania się papieru.
- Zamykamy głowicę przesuwając odpowiednią dzwignię ku tyłowi.
- Zamykamy pokrywę papieru przewlekając papier przez szczelinę w pokrywie.
- Odrywamy nadmiar papieru stanowczym ruchem ku przodowi drukarki.

#### Metoda automatyczna:

- Ustawiamy drukarkę klawiaturą do siebie.
- Otwieramy pokrywę papieru przesuwając ku tyłowi drukarki uchwyt zamka i odchylamy aż do oporu odsłaniając w ten sposób dostęp do pojemnika na papier.
- Papier przycinamy jak na rysunku obok (Rys 5). Następnie wkładamy rolkę do pojemnika na papier w drukarce tak aby rolka była ułożona jak na rys 6. – czyli tak aby papier był wyciągany przez głowicę spod rolki a jego strona termoczuła skierowana powinna być do dołu (do prowadnicy papieru).
- Włączamy drukarkę
- Wsuwamy brzeg papieru w szczelinę znajdującą wewnątrz pojemnika na papier tuż nad prowadnicą papieru drukarka wykryje papier i automatycznie go załaduje.
- Wciskamy klawisz [@] i wysuwamy papier aż rolka zacznie się obracać wówczas możemy puścić klawisz [@] - chyba że papier jest marszczony to wysuw papieru kontynuujemy aż do ustabilizowania się papieru.
- Zamykamy pokrywę papieru przewlekając papier przez szczelinę w pokrywie.
- Odrywamy nadmiar papieru stanowczym ruchem ku przodowi drukarki.

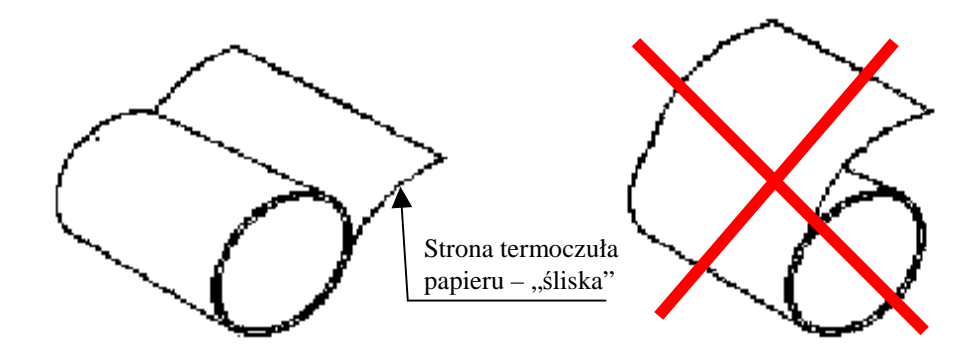

Rys 6. Ułożenie papieru w drukarce

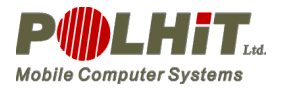

Voyager 2000

### 3.5. Konsola sterująca

Konsola drukarki Voyager 2000 wyposażona jest w dwie lampki sygnalizacyjne oraz dwa przyciski – rys 7.

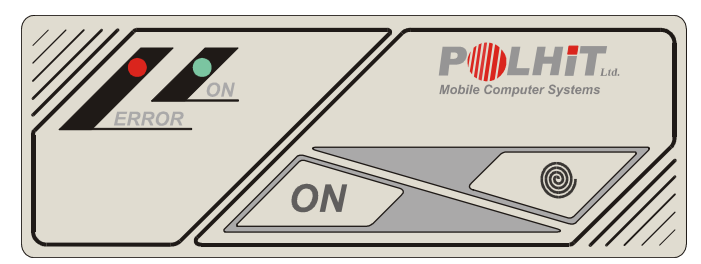

Rys. 7. Konsola sterująca

#### 3.5.1. Lampki sygnalizacyjne

Lampka zielona - ON:

- świecenie ciągłe: gotowość do pracy, napięcie zasilanie w normie
- miganie 1/8 (krótki czas świecenia, długa przerwa): za niskie napięcie zasilania
- miganie 7/8 (długi czas świecenia, krótka przerwa): za wysokie napięcie zasilania

#### Lampka czerwona - ERROR:

- świecenie ciągłe: za wysoka temperatura pracy głowicy termicznej
- miganie 6/8 (długie pojedyncze błyski) : za niska temperatura pracy głowicy termicznej
- jeden impuls w czasie ok. 2 s: brak papieru
- dwa impulsy w czasie ok. 2 s: otwarta głowica
- trzy impulsy w czasie ok. 2 s: brak papieru i otwarta głowica
- szybkie miganie: błąd komunikacyjny lub nieokreślony

### 3.5.2. Przyciski

#### Przycisk [ON]:

#### Pojedyncze wciśnięcie włącza lub wyłącza drukarkę

Wielokrotne wciśnięcie wraz przy jednoczesnym wciśnięciu przycisku [@] przełącza drukarkę w różne tryby.

Przycisk [@]:

Standardowo wysuw papieru.

Jeśli przy wciśniętym przycisku [@] raz lub więcej przycisk [ON] to po zwolnieniu przycisku [@] drukarka wejdzie w tryby zgodnie z tabelą 1.

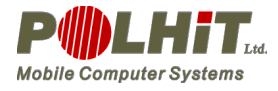

#### Tabela 1. Tryby pracy drukarki Voyager 2000

| Reakcja drukarki – tryby pracy                    | Ilość wciśnięć<br>klawisza [ON] |
|---------------------------------------------------|---------------------------------|
| Tryb autotestu                                    | 1                               |
| Tryb demonstracyjny                               | 2                               |
| Tryb konfiguracji z klawiatury                    | 3                               |
| Tryb konfiguracji poprzez port RS232              | 4                               |
| Tryb przywracania konfiguracji domyślnej drukarki | 5                               |
| Tryb diagnostyczny                                | 6                               |

### 3.6. Tryby pracy drukarki

Drukarka Voyager 2000 może pracować w dziesięciu różnych trybach, wynikających z zadań realizowanych przez drukarkę lub interwencji użytkownika. W danej chwili drukarka może znajdować się w jednym z następujących trybów:

- tryb czuwania;
- tryb gotowości do pracy;
- tryb pracy;
- tryb autotestu;
- tryb diagnostyczny;
- tryb przywracania parametrów domyślnych;
- tryb programowania z klawiatury;
- tryb programowania z RS232;
- tryb demonstracyjny;
- tryb sygnalizacji błędu.

Tryby czuwania, gotowości do pracy, pracy, oraz sygnalizacji błędów wynikają z zadań realizowanych w danej chwili przez drukarkę. Przełączenie drukarki w te tryby następuje w sposób automatyczny, bez ingerencji użytkownika. Pozostałe tryby są uruchamiane przez użytkownika. Przełączenie do żądanego trybu jest możliwe, kiedy w czasie włączania zasilania jest wciśnięty przycisk [@].

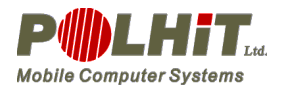

#### 3.6.1. Tryb autotestu

Przełączenie w tryb autostestu następuje w przypadku, kiedy w czasie włączania zasilania wciśnięty jest przycisk [@] a następnie zostaje on zwolniony. Jeśli w czasie 4 sekund nie nastąpi zwolnienie przycisku [@], drukarka również przełączy się w tryb autotestu.

Po wejściu drukarki w tryb autotestu drukowana jest nazwa drukarki, konfiguracja sprzętowa, numer wersji oprogramowania oraz aktualne ustawienia parametrów drukarki. Dalej następuje testowanie pamięci RAM oraz obwodów portu szeregowego. Wyniki testów drukowane są w odpowiednich komunikatach. Testowanie obwodu złącza RS232 wymaga użycia specjalnego złącza zamykającego obwody CTS-DTR i RX-TX. Po wykonaniu wszystkich funkcji testowych drukarka przełącza się automatycznie w tryb gotowości do pracy.

#### **3.6.2.** Tryb demonstracyjny

Przełączenie w tryb demonstracyjny następuje w przypadku, kiedy w czasie włączania zasilania wciśnięty jest przycisk [@] a następnie jeden raz zostanie wciśnięty przycisk [ON] i zwolniony zostanie przycisk [@]. Jeśli w czasie 4 sekund nie nastąpi zwolnienie przycisku [@], następuje również przełączenie w tryb demonstracyjny.

W trybie demonstracyjnym drukowane są możliwości drukarki poprzedzone testem głowicy termicznej.

#### **3.6.3.** Tryb programowania z klawiatury

Przełączenie w tryb programowania z klawiatury następuje w przypadku, kiedy w czasie włączania zasilania wciśnięty jest przycisk [@], następnie dwa razy zostanie wciśnięty przycisk [ON] i zwolniony zostanie przycisk [@]. Jeśli w czasie 4 sekund nie nastąpi zwolnienie przycisku [@], następuje również przełączenie w tryb programowania z klawiatury.

Po przełączeniu drukarki w tryb programowania z klawiatury drukowany jest komunikat:

```
Tryb programowania z klawiatury
[ON] – potwierdzenie
[@] – zmiana
```

a następnie drukowana jest wartość pierwszego parametru. Użytkownik ma możliwość zmiany tego parametru przez jednokrotne wciśnięcie przycisku [@] lub może zatwierdzić aktualną wartość parametru wciskając przycisk [ON]. Po zatwierdzeniu następuje wydruk kolejnego parametru i oczekiwanie na decyzję użytkownika. Po ustawieniu wszystkich parametrów następuje pytanie o potwierdzenie zmian w ustawieniach a drukarka wychodzi z trybu programowania. W przypadku odpowiedzi twierdzącej (klawisz [ON]) wszelkie zmiany zostają zapamiętane a aktualne ustawienia

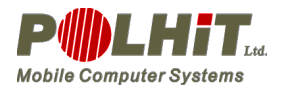

wydrukowane. Jeśli zaprzeczymy (klawisz [@]) następuje powrót do pytania o zmiany pierwszego parametru.

Jeżeli w czasie zmiany ustawień w ciągu 5 sekund nie zostanie wciśnięty żaden klawisz następuje pytanie o potwierdzenie dotychczasowych zmian.

Po wykonaniu wszystkich czynności związanych z programowaniem drukarki następuje automatyczne przełączenie w tryb gotowości do pracy.

#### 3.6.4. Tryb programowania z RS232

Przełączenie w tryb programowania z RS-232 następuje w przypadku, kiedy w czasie włączania zasilania wciśnięty jest przycisk [@], następnie trzy razy zostanie wciśnięty przycisk [ON] i zwolniony zostanie przycisk [@]. Jeśli w czasie 4 sekund nie nastąpi zwolnienie przycisku [@], następuje również przełączenie w tryb programowania z RS-232.

Po przełączeniu drukarki w tryb programowania z RS232 drukowany jest odpowiedni komunikat i następuje przejście do oczekiwania na przyjście danych. Drukarka oczekuje przez 10 sekund na przyjęcie ciągu danych. Jeżeli w tym czasie nie odbierze żadnych danych drukowany jest komunikat:

Brak danych lub błąd Ustawienia nie zostały uaktualnione

Po tym wydruku drukarka przełącza się w tryb gotowości do pracy.

Jeżeli w czasie 10 sekund drukarka odbierze za małą liczbę danych lub dane będą błędne to drukowany jest komunikat:

Wystąpił błąd Ustawienia nie zostały uaktualnione

Jeżeli w czasie 10 sekund drukarka odbierze poprawny ciąg danych programujących, natychmiast przechodzi do uaktualnienia parametrów i drukuje aktualne ustawienia.

Po wykonaniu wszystkich czynności drukarka przełącza się automatycznie w tryb gotowości do pracy.

Aby dokonać programowania ustawień drukarki należy wysłać z komputera następujący ciąg danych:

"PROGRAMME-MODE"+ CR + n1 + ... + n9

Poprawne wartości liczbn1 do n9 są przedstawione w poniższej tabeli. Liczby te należy traktować jako bajty

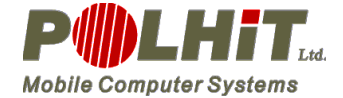

| N | Parametr                     |              | Wartość           |           |       |          |        |       |       |       |        |          |        |         |  |  |  |
|---|------------------------------|--------------|-------------------|-----------|-------|----------|--------|-------|-------|-------|--------|----------|--------|---------|--|--|--|
|   |                              | 0            | 1                 | 2         | 3     | 4        | 5      | 6     | 7     | 8     | 9      | 10       | 11     | 12      |  |  |  |
| 1 | Szybkość<br>transmisji       | 9600         | 19200             | 38400     | 57600 | 115200   |        |       |       |       |        |          |        |         |  |  |  |
| 2 | Typ dodatkowego<br>łącza     | Brak         | Radio             | IrDA      |       |          |        |       |       |       |        |          |        |         |  |  |  |
| 3 | Tryb grafiki                 | Panasonic    | Epson             |           |       |          |        |       |       |       |        |          |        |         |  |  |  |
| 4 | Liczba znaków<br>w wierszu   | 52           | 80                | 40        |       |          |        |       |       |       |        |          |        |         |  |  |  |
| 5 | Zestaw znaków                | USA          | FRANCE            | GERMANY   | UK    | DENMARK1 | SWEDEN | ITALY | SPAIN | JAPAN | NORWAY | DENMARK2 | LATIN2 | MAZOVIA |  |  |  |
| 6 | Prędkość wydruku             | Standardowa  | Szybka            |           |       |          |        |       |       |       |        |          |        |         |  |  |  |
| 7 | Jakość wydruku               | Ekonomiczna  | Standardowa       | Najlepsza |       |          |        |       |       |       |        |          |        |         |  |  |  |
| 8 | Automatyczne<br>wyłączanie   | Wyłączone    | 1 min             | 2 min     | 3 min | 4 min    | 5 min  | 6 min | 7 min | 8 min | 9 min  | 10 min   | 11 min | 12 min  |  |  |  |
| 9 | Praca przy<br>obniżonej mocy | Stała jakość | Stała<br>szybkość |           |       |          |        |       |       |       |        |          |        |         |  |  |  |

#### Tabela 2. Wartości parametrów konfiguracyjnych.

**UWAGA!** W przypadku automatycznego wyłączania liczba *n*8 może maksymalnie przyjąć wartość 30 (co oznacza 30 min). Jeśli dana z liczb *n1* do *n9* przekroczy swoją dopuszczalną wartość to wówczas przypisywana jest jej wartość 0.

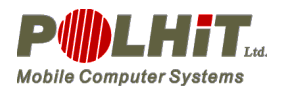

#### **3.6.5.** Tryb przywracania parametrów domyślnych

Przełączenie w tryb przywracania parametrów domyślnych następuje w przypadku, kiedy w czasie włączania zasilania wciśnięty jest przycisk [@], następnie cztery razy zostanie wciśnięty przycisk [ON] i zwolniony zostanie przycisk [@]. Jeśli w czasie 4 sekund nie nastąpi zwolnienie przycisku [@], następuje również przełączenie w tryb przywracania parametrów domyślnych.

Po przełączeniu drukarki w tryb przywracania parametrów domyślnych drukowany jest odpowiedni komunikat. Następnie ustawiane są parametry domyślne i dokonywany jest wydruk aktualnych ustawień. Po wykonaniu tych czynności drukarka przełącza się automatycznie w tryb gotowości do pracy.

#### **3.6.6.** Tryb diagnostyczny

Przełączenie w tryb diagnostyczny następuje w przypadku, kiedy w czasie włączania zasilania wciśnięty jest przycisk [@], następnie pięć razy zostanie wciśnięty przycisk [ON] i zwolniony zostanie przycisk [@]. Jeśli w czasie 4 sekund nie nastąpi zwolnienie przycisku [@], następuje również przełączenie w tryb diagnostyczny.

Po wejściu drukarki w tryb diagnostyczny drukowany jest odpowiedni komunikat. Następnie drukarka przechodzi w tryb drukowania przychodzących znaków włącznie ze znakami kontrolnymi. Znak o kodzie 0 oraz ASCII 0 drukowany jest jako liczba 0. W trybie diagnostycznym domyślnie drukowanych jest 52 znaki w wierszu. Jeśli w czasie 1 sekundy drukarka odbierze mniej niż 52 znaki następuje automatyczny wydruk odebranych znaków. Zakończenie trybu diagnostycznego może nastąpić tylko poprzez wyłączenie drukarki.

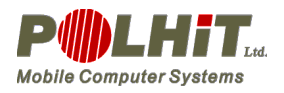

### 4. Ładowanie Akumulatora

Drukarka Voyager 2000 wyposażona jest w zewnętrzne 4 stykowe złącze ładowania, do którego podłączamy dostarczoną razem z drukarką ładowarkę.

<u>Uwaga! Zwróć uwagę aby przy wkładaniu wtyczki ładowarki w gniazdo drukarki</u> czerwona kropka na wtyczce znalazła się na wysokości kropki na obudowie.

#### 4.1. Ładowarka impulsowa

#### 4.1.1. Opis ogólny i zastosowanie:

Ładowarka impulsowa służy do ładowania pakietów akumulatorów typu NiMh oraz NiCd. Ma obudowę w postaci wtyczki sieciowej i charakteryzują się niewielką masą i małymi gabarytami. Podczas procesu ładowania wykorzystana jest metoda - U/dt przy jednoczesnej kontroli prądu ładowania, napięcia pakietu oraz czasu ładowania i temperatury.

Ładowarka posiada funkcję (przycisk) odświeżania umożliwiającą ładowanie akumulatora z wcześniejszym rozładowaniem. Funkcja ta powinna być stosowana podczas używania akumulatorów bez rozładowania ich do końca. Wówczas może zostać wywołany efekt pamięci, który zmniejszy użyteczną pojemność akumulatora. Każdy ze stanów pracy ładowarki sygnalizowany jest świeceniem diod typu LED. Czas rozładowywania odświeżającego i ładowania jest zależny od stanu naładowania akumulatora i maksymalnie wynosi dla rozładowania 10h, dla ładowania do 4 h. Jeśli w trakcie ładowania temperatura akumulatora przekroczy 45 C, cykl ładowania zostanie zakończony przy zapaleniu się czerwonego LED-a.

#### 4.1.2. Instrukcja obsługi ładowarki:

Włączyć ładowarkę do sieci 230VAC.Włączy się zielony LED. Podłączyć akumulator. LED zielony powinien pulsować pokazując poprawny proces ładowania. Ciągłe świecenie zielonego LED-a oznacza głębokie rozładowanie akumulatora (następuje ładowanie prądem konserwującym do osiągnięcia min. 6V) lub brak kontaktu elektrycznego między akumulatorem a ładowarką. W celu odświeżenia akumulatora należy po jego podłączeniu na chwilę wcisnąć przycisk "odśwież". Zapali się wówczas LED żółty, a po odświeżającym rozładowaniu ładowarka przejdzie automatycznie na ładowanie. Po naładowaniu zielony LED ponownie przejdzie w stan ciągłego świecenia a akumulator będzie doładowywany prądem konserwującym.

Chcąc ponownie użyć ładowarkę do ładowania, należy odłączyć akumulator, następnie wyjąć na chwilę ładowarkę z sieci (ok.5 sek.) po czym od nowa rozpocząć proces ładowania.

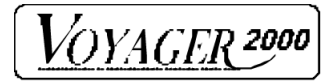

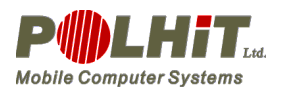

# 5. Kody sterujące drukarki

| Komenda  | Funkcja po          | Funkcja po Polsku                 | HEX            |  |  |  |
|----------|---------------------|-----------------------------------|----------------|--|--|--|
|          | Angielsku           |                                   |                |  |  |  |
| NULL     | Not operate         | Nic nie rób.                      | 00             |  |  |  |
| LF       | Line feed           | Wysuwanie papieru o wiersz.       | 0A             |  |  |  |
| FF       | Form feed           | Wysuniecie papieru do końca       | 0C             |  |  |  |
|          |                     | strony                            |                |  |  |  |
| CR       | Carriage Return     | Powrót głowicy drukarki do        | 0D             |  |  |  |
|          |                     | początku wiersza.                 |                |  |  |  |
| DW       | "Double" width      | Rozpoczęcie trybu drukowania      | 0E             |  |  |  |
|          |                     | poszerzonego.                     |                |  |  |  |
| SWH      | Standard Width/     | Koniec drukowania w podwójnej     | 14             |  |  |  |
|          | Height              | gęstości.                         |                |  |  |  |
| CAN      | Cancel              | Czyszczenie bufora drukarki.      | 18             |  |  |  |
| ESC      | Esc                 | Rozpoczęcie sekwencji znaków      | 1B             |  |  |  |
|          |                     | specjalnych.                      |                |  |  |  |
| OFF      | Printer Off         | Wyłączenie drukarki.              | 1C             |  |  |  |
| ESC RSB  | Request Status Byte | Żądanie podania statusu drukarki. | 1B 05          |  |  |  |
| ESC -    | Additional function | Dodatkowe funkcje drukowania      | 1B 10 cmd data |  |  |  |
| ESC A n  | Line Feed Pitch     | Ustawienie odstępu między         | 1B 41 n        |  |  |  |
|          | Setting             | wierszami                         |                |  |  |  |
| ESC B    | Set Bar Code        | Ustawienie formatu kodów          | 1B 42 data     |  |  |  |
| data     | Format              | kreskowych                        |                |  |  |  |
| ESC C n  | Page Length         | Ustawienie długości strony        | 1B 43 n        |  |  |  |
|          | Setting             |                                   |                |  |  |  |
| ESC D, n | Set Bar Code Data   | Drukowanie kodu kreskowego        | 1B 44 n 2B     |  |  |  |
| data CR  |                     |                                   | data CR        |  |  |  |
| ESC E    | White on Black      | Drukowanie kolorem białym na      | 1B 45          |  |  |  |
|          | Printing            | czarnym tle                       |                |  |  |  |
| ESC H    | Text Mode Printing  | Drukowanie w trybie tekstowym     | 1B 48          |  |  |  |
| ESC I    | Inverted Printing   | Drukowanie odwrócone (o 180       | 1B 49          |  |  |  |
|          |                     | stopni)                           |                |  |  |  |
| ESC K n  | Graphics Printing   | Drukowanie w trybie graficznym    | 1B 4B n        |  |  |  |
|          |                     | EPSON lub PANASONIC               |                |  |  |  |
| ESC L n  | Set Width           | Współczynnik rozciągnięcia        | 1B 4C n        |  |  |  |
|          | Expansion Factor    | znaków w poziomie                 |                |  |  |  |
| ESC N n  | Set Vertical        | Współczynnik rozciągnięcia        | 1B 4E n        |  |  |  |
|          | Expansion Factor    | znaków w pionie                   | 15.50          |  |  |  |
| ESC S n  | Select Base         | Wybór ilości znaków w linii (40,  | 1B 53 n        |  |  |  |
| FGGLL 10 | Character Pitch     | 52,80)                            | 10 55 10 11 0  |  |  |  |
| ESC U d0 | User Defined        | Definiowanie znaków przez         | 1B 55 d0 d1 n0 |  |  |  |
| d1 n0    | Character Control   | użytkownika                       | n4′/           |  |  |  |
| n47      |                     |                                   | 10.57          |  |  |  |
| ESC W    | Black Printing      | Tryb druku kolorem czarnym na     | IB 57          |  |  |  |
|          |                     | biarym tie                        | 10.40          |  |  |  |
| ESC M n  | Motion head         | Ruch głowicy o n kroków           | 1B 4D n        |  |  |  |
|          | Clear Bold and      | Skasowanie atrybutów              | 10 10 01       |  |  |  |
|          | Underline           | pogrubienia i podkreslenia.       | 11 10 00       |  |  |  |
|          | Set Bold attribute  | Ustawienie atrybutu pogrubienia.  | 1b 10 02       |  |  |  |

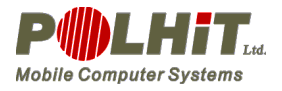

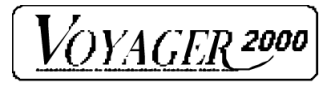

| Komenda | Funkcja po                           | Funkcja po Polsku                                                                          | HEX            |
|---------|--------------------------------------|--------------------------------------------------------------------------------------------|----------------|
|         | Angielsku                            |                                                                                            |                |
|         | Clear Bold attribute                 | Skasowanie atrybutu pogrubienia.                                                           | 1b 10 03       |
|         | Set Underline                        | Ustawienie atrybutu podkreślenia.                                                          | 1b 10 04       |
|         | attribute                            |                                                                                            | 11 10 05       |
|         | attribute                            | Skasowanie atrybutu podkreslenia.                                                          | 16 10 05       |
|         | Set size left margin                 | Ustawienie lewego marginesu o N<br>pikseli (N=n1*256+n0).<br>(0<=N<800)                    | 1b 10 06 n0 n1 |
|         | Set size space<br>between characters | Ustawienie odstępu pomiędzy<br>znakami n pikseli (0<=n<=255).                              | 1b 10 07 n     |
|         | Set size space<br>between lines      | Ustawienie odstępu pomiędzy<br>liniami n pikseli (0<=n<=255).                              | 1b 10 08 n     |
|         | Enter horizontal page printing       | Wejście do trybu drukowania poziomego.                                                     | 1b 10 10       |
|         | Exit horizontal                      | Wyjście z trybu drukowania                                                                 | 1b 10 11       |
|         | Set number<br>characters per line    | Ustawienie liczby znaków w<br>wierszu dla trybu poziomego.                                 | 1b 10 12 n     |
|         | Set horizontal page<br>Left mode     | Ustawienie górnego wiersza po<br>lewej stronie papieru dla trybu<br>drukowania poziomego.  | 1b 10 13       |
|         | Set horizontal page<br>Right mode    | Ustawienie górnego wiersza po<br>prawej stronie papieru dla trybu<br>drukowania poziomego. | 1b 10 14       |
|         | Clear horizontal page                | Usuwa zawartość strony podczas<br>drukowania w trybie poziomym.                            | 1b 10 15       |
|         | Printing horizontal page             | Drukuje zawartość strony w trybie poziomym.                                                | 1b 10 16       |
|         | Set national fonts                   | Ustawienie standardu narodowego<br>drukowanych znaków.                                     | 1b 10 20 n     |
|         | Set format of code<br>bar PDF417     | Ustawienie parametrów kodu<br>kreskowego w standardzie<br>PDF417.                          | 1b 10 30 n     |
|         | Set data of code bar<br>PDF417       | Drukowanie kodu kreskowego w standardzie PDF417                                            | 1b 10 31 data  |

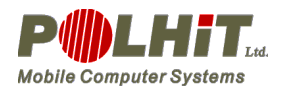

# 6. Dodatki

r

### **Dodatek A**

### Połączenie drukarki z komputerem

Drukarka Voyager 2000 jest obsługiwana za pomocą interfejsu komunikacyjnego zrealizowanego na bazie szeregowej transmisji danych w zgodnej z normą RS-232C (*Electronic Industries Association*). Transmisja danych odbywa się w trybie asynchronicznym. Ramka transmisyjna zawiera: bit start, 8-bitowe pole danych, jeden bit stop. Ramka danej nie zwiera bitu kontroli parzystości.

Szybkość transmisji danych może być regulowana i dopuszcza się następujące jej wartości: 9600, 19200, 38400, 57600, 115200 bodów.

W interfejsie komunikacyjnym zostały wykorzystane tylko sygnały niezbędne dla uzyskania asynchronicznej transmisji znakowej, przez co znacznie została uproszczona konstrukcja łącza. W łączu szeregowym wykorzystano model 9-stykowego złącza (Cannon DB-9). Takie rozwiązanie jest adekwatne do liczby wykorzystywanych sygnałów. Oprócz standardowych sygnałów zdefiniowanych normą RS-232C w interfejsie został zaimplementowany sygnał podłączenia drukarki do komputera. Sygnał ten umożliwia automatyczny wybór łącza RS-232 i sprawdzenie przez drukarkę Voyager 2000 poprawności połączenia. Sygnał podłączenia drukarki do komputera został wyprowadzony na linii nr 1 łącza DB-9. Od strony komputera linia ta musi być połączona z masą. Brak sygnału masy na tej linii jest interpretowany przez drukarkę jako brak połączenia za pomocą łącza RS-232. Wykorzystane w interfejsie sygnały zostały przedstawione w Tabela 3.

| Numer<br>wyprowadzenia | Nazwa sygnału<br>Wg PN-75/T-05052 | Znaczenie                                     |
|------------------------|-----------------------------------|-----------------------------------------------|
| 1                      | DCL,RLSD                          | Testowanie podłączenia drukarki do komputera. |
| 2                      | RxD                               | Linia odbioru danych.                         |
| 3                      | TxD                               | Linia nadawania danych.                       |
| 4                      | DTR                               | Niewykorzystany                               |
| 5                      | SG                                | Masa sygnałowa                                |
| 6                      | DSR                               | Niewykorzystany                               |
| 7                      | RTS                               | Sygnał żądania nadawania                      |
| 8                      | CTS                               | Sygnał gotowości do nadawania                 |
| 9                      | RI                                | Niewykorzystany                               |

| Tabala 2 | Onconizosio | www.wawadaań | nontre granagariaga | DC222         |
|----------|-------------|--------------|---------------------|---------------|
| abela J. | Organizacja | wyprowauzen  | portu szeregowego   | <b>NSZJZ.</b> |

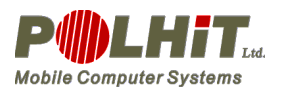

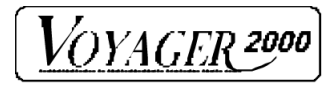

## Kody sterujące – zgodność z Voyager 40DT

Zaimplementowane w drukarce Voyager 2000 kody sterujące są całkowicie zgodne z kodami sterującymi drukarki Voyager 40Dt pozbawionej wszelkich funkcji trybu etykietowego. Dodatkowo został on uzupełniony o dodatkowe kody, które umożliwiają dostęp do specyficznych funkcji drukarki Voyager 2000. Oznacza to, że zbiór poleceń protokołu drukarki Voyager 2000 jest nadzbiorem poleceń drukarki Voyager 40Dt. Uzyskano w ten sposób możliwość wydruku danych w takim samym w formacie jak w starszej wersji drukarki. Umożliwia to bezproblemowe wykorzystywanie drukarki Voyager 2000 w aplikacjach wykorzystujących drukarki Voyager 40Dt.

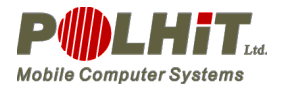

## **Dodatek C**

### Budzenie drukarki przez port szeregowy

Jedną z istotnych własności drukarki jest możliwość włączenia jej za pomocą sygnału przekazanego poprzez łącze szeregowe. Taki sposób włączania drukarki nazywa się budzeniem. Proces budzenia drukarki jest ściśle związany z tzw. czasem budzenia (*t<sub>b</sub>*). Czas budzenia jest to minimalny czas, w jakim drukarka osiągnie gotowość do pracy po wysłaniu sygnału za pomocą łącza szeregowego. Sygnałem powodującym zainicjowanie procesu budzenia drukarki jest wysłanie serii znaków równych zero (00 HEX). Wysłana liczba znaków, niezbędna do osiągnięcia gotowości drukarki do pracy, zależy od szybkości transmisji danych. Istnieją dwa sposoby przeprowadzenia procesu budzenia drukarki. Pierwszy (zalecany) sposób budzenia drukarki przebiega według następującego algorytmu:

- wysłanie *N*<sub>tb</sub> znaków 00H;
- przerwa w nadawaniu na czas ok. 100ns;
- wysłanie właściwych danych.

Drugi sposób przeprowadzenia procesu budzenia drukarki (nie zalecany) polega na wykonaniu ciągu następujących czynności:

- wysłanie *N* znaków 00H
- wysłanie właściwych danych.

| Szybkość transmisji | N <sub>tb</sub> | N    |
|---------------------|-----------------|------|
| [bd]                |                 |      |
| 9600                | 2               | 96   |
| 19200               | 4               | 192  |
| 38400               | 8               | 384  |
| 57600               | 12              | 576  |
| 115200              | 24              | 1152 |

#### Tabela 4. Parametry budzenia drukarki.

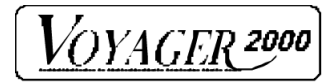

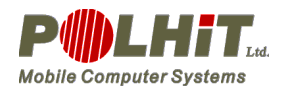

## **Dodatek D**

# Podstawowy zestaw znaków ASCII

wszystkie zestawy znaków są jego modyfikacją

|   | 0  | 1   | 2  | 3 | 4 | 5 | 6 | 7  | 8 | 9  | A   | B | C     | D | E      | F            |
|---|----|-----|----|---|---|---|---|----|---|----|-----|---|-------|---|--------|--------------|
| 0 |    |     | SP | 0 | @ | Р | 6 | р  | Ç | É  | á   |   | L     | Щ | α      | ≡            |
| 1 |    |     | !  | 1 | А | Q | a | q  | ü | æ  | í   |   |       | T | β      | ±            |
| 2 |    |     | ,, | 2 | В | R | b | r  | é | Æ  | ó   |   | Т     | Π | Γ      | 2            |
| 3 |    |     | #  | 3 | С | S | с | S  | â | ô  | ú   |   | F     | L | π      | ≤            |
| 4 |    |     | \$ | 4 | D | Т | d | t  | ä |    | ñ   | - | —     | F | Σ      | ſ            |
| 5 |    |     | %  | 5 | Е | U | e | u  | à | ò  | Ñ   | = | +     | F | σ      | J            |
| 6 |    |     | 6  | 6 | F | V | f | v  | å | û  | a   | ┨ | F     | Г | μ      | ÷            |
| 7 |    |     | (  | 7 | G | W | g | W  | Ç | ù  | 0   | П | ┠     | ╫ | τ      | ×            |
| 8 |    |     | )  | 8 | Н | Х | h | Х  | ê | ij | i   | ٦ | Ľ     | ŧ | Φ      | 0            |
| 9 |    |     | *  | 9 | Ι | Y | i | У  | ë | Ö  | L   | ╣ | ſ     |   | Θ      | •            |
| Α | LF |     | +  | : | J | Ζ | j | Z  | è | Ü  | Γ   |   | Щ     | Г | Ω      |              |
| В |    | ESC | ,  | ; | K | [ | k | {  | ï | ¢  | 1⁄2 | ה | ⊒     |   | δ      | $\checkmark$ |
| С |    |     | -  | < | L | / | 1 |    | î | £  | 1⁄4 | Ŀ | ╠     |   | ∞      | n            |
| D | CR |     |    | = | М | ] | m | }  | ì | ¥  | i   | Ш | =     |   | ø      | 2            |
| Ε |    |     | /  | > | Ν | ^ | n | ~  | Ä | Pt | *   | = | ╬     |   | E      |              |
| F |    |     |    | ? | 0 | _ | 0 | SP | Å | f  | »   | ٦ | ⊥<br> |   | $\cap$ | SP           |

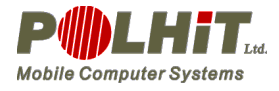

VOYAGER 2000

# Narodowe zestawy znaków:

|          | Ν  | 35 <sub>D</sub> | 36 <sub>D</sub>   | 64 <sub>D</sub> | 91 <sub>D</sub> | 92 <sub>D</sub> | 93 <sub>D</sub> | 94 <sub>D</sub> | 96 <sub>D</sub> | 123 <sub>D</sub>         | 124 <sub>D</sub> | 125 <sub>D</sub>  | 126 <sub>D</sub>          |
|----------|----|-----------------|-------------------|-----------------|-----------------|-----------------|-----------------|-----------------|-----------------|--------------------------|------------------|-------------------|---------------------------|
|          |    | 23 <sub>H</sub> | $24_{\mathrm{H}}$ | $40_{\rm H}$    | $5B_{\rm H}$    | $5C_{\rm H}$    | $5D_{\rm H}$    | $5E_{\rm H}$    | $60_{\rm H}$    | $7\mathrm{B}_\mathrm{H}$ | $7C_{\rm H}$     | $7D_{\mathrm{H}}$ | $7 \mathrm{E}_\mathrm{H}$ |
| USA      | 0  | #               | \$                | @               | [               | \               | ]               | ^               | 6               | {                        |                  | }                 | ~                         |
| FRANCE   | 1  | #               | \$                | à               | 0               | Ç               | §               | ^               | ٤               | é                        | ù                | è                 | "                         |
| GERMANY  | 2  | #               | \$                | §               | Ä               | Ö               | Ü               | ^               | 6               | ä                        | ö                | ü                 | β                         |
| UK       | 3  | £               | \$                | @               | [               | \               | ]               | ^               | 6               | {                        |                  | }                 | ~                         |
| DENMARK1 | 4  | #               | \$                | @               | Æ               | Ø               | Å               | ^               | 6               | æ                        | ø                | å                 | ~                         |
| SWEDEN   | 5  | #               | ¤                 | É               | Ä               | Ö               | Å               | Ü               | é               | ä                        | ö                | å                 | ü                         |
| ITALY    | 6  | #               | \$                | @               | 0               | \               | é               | ^               |                 | à                        | ò                | è                 | i                         |
| SPAIN    | 7  | Pt              | \$                | @               | i               |                 | i               | ^               | 6               | "                        | ñ                | }                 | ~                         |
| JAPAN    | 8  | #               | \$                | @               | [               | ¥               | ]               | ۸               | 6               | {                        |                  | }                 | ~                         |
| NORWAY   | 9  | #               | ¤                 | É               | Æ               | Ø               | Å               | Ü               | é               | æ                        | ø                | å                 | ü                         |
| DENMARK2 | 10 | #               | \$                | É               | Æ               | Ø               | Å               | Ü               | é               | æ                        | ø                | å                 | ü                         |
| LATIN2   | 11 | #               | \$                | @               | [               | /               | ]               | ^               | 6               | {                        |                  | }                 | ~                         |
| MAZOVIA  | 12 | #               | \$                | @               | [               | \               | ]               | ^               | 6               | {                        |                  | }                 | ~                         |

# Polskie znaki diakrytyczne:

|          | Ą                | Ć                         | Ę                 | Ł                         | Ń                          | Ó                        | Ś                 | Ż                          | Ź                         | ą                        | ć                | ę                | ł                 | ń                        | ó                 | Ś                         | Ż                        | ź                 |
|----------|------------------|---------------------------|-------------------|---------------------------|----------------------------|--------------------------|-------------------|----------------------------|---------------------------|--------------------------|------------------|------------------|-------------------|--------------------------|-------------------|---------------------------|--------------------------|-------------------|
| Mazovia  | 143 <sub>D</sub> | 149 <sub>D</sub>          | 144 <sub>D</sub>  | 156 <sub>D</sub>          | 165 <sub>D</sub>           | 163 <sub>D</sub>         | 152 <sub>D</sub>  | 160 <sub>D</sub>           | 161 <sub>D</sub>          | 134 <sub>D</sub>         | 141 <sub>D</sub> | 145 <sub>D</sub> | 146 <sub>D</sub>  | 164 <sub>D</sub>         | 162 <sub>D</sub>  | 158 <sub>D</sub>          | 167 <sub>D</sub>         | 166 <sub>D</sub>  |
|          | $8F_{\rm H}$     | 95 <sub>H</sub>           | 90 <sub>H</sub>   | $9C_{\rm H}$              | $A5_{\rm H}$               | $A3_{\rm H}$             | $98_{\mathrm{H}}$ | $A0_{\rm H}$               | $A1_{H}$                  | 86 <sub>H</sub>          | $8 D_{\rm H}$    | $91_{\rm H}$     | $92_{\mathrm{H}}$ | $A4_{\mathrm{H}}$        | $A2_{\rm H}$      | $9 \mathrm{E}_\mathrm{H}$ | $\mathrm{A7}_\mathrm{H}$ | $A6_{\rm H}$      |
| Latin II | 164 <sub>D</sub> | 143 <sub>D</sub>          | 168 <sub>D</sub>  | 157 <sub>D</sub>          | 227 <sub>D</sub>           | 224 <sub>D</sub>         | 151 <sub>D</sub>  | 189 <sub>D</sub>           | 141 <sub>D</sub>          | 165 <sub>D</sub>         | 134 <sub>D</sub> | 169 <sub>D</sub> | 136 <sub>D</sub>  | 228 <sub>D</sub>         | 162 <sub>D</sub>  | 152 <sub>D</sub>          | 190 <sub>D</sub>         | 171 <sub>D</sub>  |
|          | $A4_{\rm H}$     | $8 \mathrm{F}_\mathrm{H}$ | $A8_{\mathrm{H}}$ | $9 \mathrm{D}_\mathrm{H}$ | $\mathrm{E3}_{\mathrm{H}}$ | $\mathrm{E0}_\mathrm{H}$ | 99 <sub>H</sub>   | $\mathrm{BD}_{\mathrm{H}}$ | $8 \mathrm{D}_\mathrm{H}$ | $\mathrm{A5}_\mathrm{H}$ | $86_{\rm H}$     | $A9_{\rm H}$     | $88_{\mathrm{H}}$ | $\mathrm{E4}_\mathrm{H}$ | $A2_{\mathrm{H}}$ | $98_{\mathrm{H}}$         | $\mathrm{BE}_\mathrm{H}$ | $AB_{\mathrm{H}}$ |

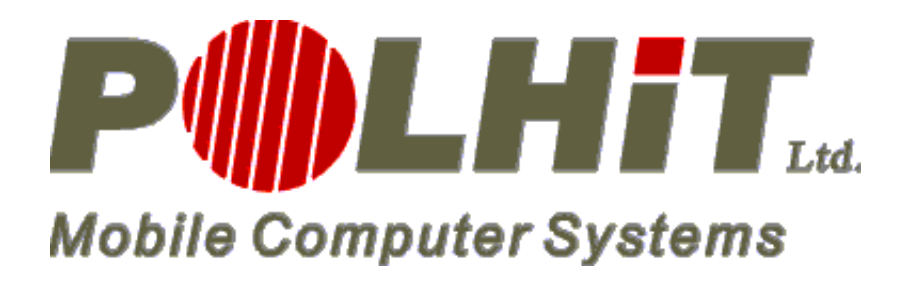